IBM Tivoli Netcool/OMNIbus Gateway for IBM Cloud Event Management Helm Chart 1.1.0

Reference Guide March 20, 2020

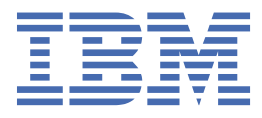

#### Note

Before using this information and the product it supports, read the information in <u>Appendix A</u>, "Notices and Trademarks," on page 19.

#### **Edition notice**

This edition (SC28-3108-00) applies to version 1.1.0 of IBM Tivoli Netcool/OMNIbus Gateway for IBM Cloud Event Management Helm Chart and to all subsequent releases and modifications until otherwise indicated in new editions.

This edition replaces SC28-3108-01.

#### <sup>©</sup> Copyright International Business Machines Corporation 2019, 2020.

US Government Users Restricted Rights – Use, duplication or disclosure restricted by GSA ADP Schedule Contract with IBM Corp.

# Contents

| About this guide                                                      | v  |
|-----------------------------------------------------------------------|----|
| Document control page                                                 | v  |
|                                                                       |    |
| Chapter 1. Gateway for IBM Cloud Event Management Helm Chart          | 1  |
| Obtaining the PPA package                                             | 1  |
| Chart details                                                         |    |
| Prerequisites                                                         | 2  |
| Resources required                                                    |    |
| Installing IBM Cloud Platform Common Services                         | 3  |
| Red Hat OpenShift security context constraints                        |    |
| Securing gateway and ObjectServer communication requirements          | 5  |
| Role-based access control                                             | 5  |
| Pre-installation tasks                                                | 5  |
| Installing the chart                                                  | 9  |
| Verifying the chart                                                   |    |
| Improving the performance of the Cloud Event Management (CEM) Gateway | 10 |
| Uninstalling the chart                                                | 11 |
| Configuring the chart                                                 | 11 |
| Configurable parameters for the CEM Gateway                           | 11 |
| Configuring ObjectServer connection parameters                        | 15 |
| Storage                                                               | 16 |
| Limitations                                                           | 17 |
| Troubleshooting                                                       | 17 |
|                                                                       |    |
| Appendix A. Notices and Trademarks                                    |    |
| Notices                                                               | 19 |
| Trademarks                                                            |    |

# About this guide

The following sections contain important information about using this guide.

## **Document control page**

Use this information to track changes between versions of this guide.

The Gateway for IBM Cloud Event Management Helm Chart documentation is provided in softcopy format only. To obtain the most recent version, visit the IBM<sup>®</sup> Tivoli<sup>®</sup> Knowledge Center:

https://www.ibm.com/support/knowledgecenter/SSSHTQ/omnibus/helms/common/Helms.html

| Table 1. Document modification history |                     |                                                                                                    |
|----------------------------------------|---------------------|----------------------------------------------------------------------------------------------------|
| Document<br>version                    | Publication<br>date | Comments                                                                                                    |
| SC28-3108-00                           | October 31,<br>2019 | First IBM publication.                                                                                                    |
| SC28-3108-01                           | March 20,<br>2020   | Guide updated for version 1.1.0.<br>"Installing IBM Cloud Platform Common Services" on page 3<br>added.<br>The following topics updated:<br>• "Installing the chart" on page 9<br>• "Pre-installation tasks" on page 5<br>• "Configurable parameters for the CEM Gateway" on page 11<br>• "Configuring ObjectServer connection parameters" on page 15<br>• "Limitations" on page 17<br>• "Troubleshooting" on page 17 |

vi IBM Tivoli Netcool/OMNIbus Gateway for IBM Cloud Event Management Helm Chart: Reference Guide

# Chapter 1. Gateway for IBM Cloud Event Management Helm Chart

The Gateway for IBM Cloud Event Management Helm Chart allows you to deploy the IBM Netcool/ OMNIbus Gateway for Cloud Event Management onto Kubernetes. This gateway processes events and alerts from IBM Netcool/OMNIbus ObjectServer and forwards them to the IBM Cloud Event Management (CEM) dashboard.

**Note :** This Helm Chart is soon to be deprecated. You should use instead, or migrate to, the IBM Netcool Operations Insight Event Integrations Operator when running on Red Hat OpenShift Container Platform. For details see <a href="https://www.ibm.com/support/knowledgecenter/SSSHTQ/omnibus/operators/">https://www.ibm.com/support/knowledgecenter/SSSHTQ/omnibus/operators/</a> noi\_operator/wip/reference/noiop\_intro\_noi\_operator.html. There will be no updates to the deprecated chart.

This guide contains the following sections:

- "Obtaining the PPA package" on page 1
- "Chart details" on page 1
- "Prerequisites" on page 2
- "Resources required" on page 3
- "Pre-installation tasks" on page 5
- "Installing the chart" on page 9
- "Verifying the chart" on page 10
- <u>"Uninstalling the chart" on page 11</u>
- "Configuring the chart" on page 11
- "Storage" on page 16
- "Limitations" on page 17
- "Troubleshooting" on page 17

The Knowledge Center contains the following additional topics that contain information that is common to all Helm Charts:

- · Specifying the image repository
- · Loading PPA packages to IBM Cloud Private
- Exposing the service
- Upgrading to a new version of the helm chart
- · Changing the service type during a helm upgrade
- Role-Based Access Control page

## **Obtaining the PPA package**

You can download the installation package from the IBM Passport Advantage website.

Use the Find by part number field to search for the following part number: CC5J2EN

### **Chart details**

The chart deploys an IBM Netcool/OMNIbus Gateway for IBM Cloud Event Management (CEM) onto Kubernetes to forward NOI events into CEM dashboard.

This chart can be deployed more than once on the same namespace.

## **Prerequisites**

This solution requires the following applications:

- IBM Tivoli Netcool/OMNIbus ObjectServer to be created and running on Red Hat OpenShift Container Platform (OCP) 4.3 with IBM Cloud Platform Common Services 3.2.4 prior to installing the chart. IBM Netcool Operations Insight 1.6.0.3 Helm Chart version 2.1.3 is required to create IBM Tivoli Netcool/ OMNIbus ObjectServer on OCP 4.3. See the following topic on the IBM Knowledge Center: <u>IBM</u> Knowledge Center - Installing on Red Hat OpenShift.
- Kubernetes 1.16
- IBM Netcool Operations Insight 1.6.0.3 Helm Chart version 2.1.3
- IBM Cloud Event Management Helm Chart version 2.5.0

Note : Administrator role is a minimum requirement to install this chart.

The chart must be installed by a Administrator to perform the following tasks:

• Retrieve and edit sensitive information from a secret such as the credentials to use to authenticate with the ObjectServer or replace the key database files for secure communications with the ObjectServer.

The chart must be installed by a Cluster Administrator to perform the following tasks in addition to those listed above:

- Create a new namespace with custom SecurityContextConstraints if necessary. For details see <u>"Red Hat</u> OpenShift security context constraints" on page 3.
- Create a service account in the namespace for this chart. Perform one of the following actions:
  - Have the Cluster Administrator pre-create the custom service account in the namespace. This
    installation requires the service account name to specified to install the chart and can be done by an
    Administrator.
  - Have the Cluster Administrator perform the installation without specifying a service account name so that the chart generates a service account and use it. When the Helm release is deleted, the service account will also be deleted.
- If secured communication is required or enabled on your Netcool/OMNIbus ObjectService, a precreated secret is required for this chart to establish a secured connection with the ObjectServer.
- Additional ObjectServer fields are required in the alerts.status table for IBM CEM integration. Refer to Integrating IBM Cloud Event Management (CEM) with Netcool Operations Insight section for details of the Structured Query Language (SQL) needed to add the required fields. For NOI on ICP, the required fields are already added.
- The Cloud Event Management must have a valid signed certificate. See the **Global properties** section in Installing in IBM Cloud Private add Ingress TLS secret.
- The secured communication between Cloud Event Management and the gateway is required. If the CEM is using a self-signed certificate then a pre-created secret is required for this chart to establish a secure trusted connection with the Cloud Event Management. The secret must contain tls.crt which is the CEM TLS certificate file in PEM format. You must set **cemgateway.cemTlsSecretName** parameter to this secret name.
- You must store CEM gateway sensitive information in a pre-created secret. The secret contains CEMWebhookURL, NewKeystorePassword and HttpAuthenticationPassword. You must set cemgateway.cemSecretName to this secret name.

**CEMWebhookURL** is the CEM webhook URL and the required key (mandatory parameter) in the secret.

**NewKeystorePassword** is the new password to access truststore used by the gateway and the optional key in the secret.

**HttpAuthenticationPassword** is the HTTP basic authentication password string which is required by the test pod (helm test). This is only used by an internal API to check the liveness of the CEM Gateway.

- IBM Cloud Platform Common Services 3.2.4 must be installed prior to install this chart. See Install IBM Cloud Platform Common Services for details.
- If you opt to install the chart through the command line, the Helm CLI must be installed. See the following topic on the IBM Knowledge Center: Installing Helm CLI (helm).

### **Resources required**

This solution requires the following resources:

- CPU Requested : 100m (100 millicpu)
- Memory Requested : 128Mi (~ 134 MB)

### **Installing IBM Cloud Platform Common Services**

Ensure the following Common Services are enabled prior to installing the chart.

```
# ## Common service definition
# management_services:
# # Default base services
   tiller: enabled
:
   monitoring-crd: enabled
#
   mongodb: enabled
#
   platform-api: enabled
‡Ł
    icp-management-ingress: enabled
#
∃Ł
   internal-management-ingress: enabled
    helm-api: enabled
#
   helm-repo: enabled
#
   mgmt-repo: enabled
oidcclient-watcher: enabled
#
#
   secret-watcher: enabled
security-onboarding: enabled
#
#
#
   # Default core services
   cert-manager: enabled
#
#
   cert-manager-webhook: enabled
   configmap-watcher: enabled
#
   auth-idp: enabled
#
#
   auth-apikeys: enabled
#
   auth-pap: enabled
   auth-pdp: enabled
#
   iam-policy-controller: enabled
#
   metering: enabled
#
   licensing: disabled
monitoring: enabled
#
#
#
   nginx-ingress: enabled
   catalog-ui: enabled
mcm-kui: enabled
#
‡⊧
  logging: enabled
common-web-ui: enabled
#
#
#
   # mcm services
   multicluster-hub: enabled
#
   search: enabled
:
    key-management: enabled
#
   image-security-enforcement: enabled
#
#
   # Deprecated services
#
    calico: enabled
    kube-dns: enabled
#
```

**Note :** If IBM Cloud Platform Common Services is not installed, see the following topic on the IBM Knowledge Center: Installing Common Services.

### **Red Hat OpenShift security context constraints**

On Red Hat OpenShift Container Platform, this chart requires a SecurityContextConstraints to be bound to the target namespace prior to installation. To meet this requirement there may be cluster scoped as well as namespace scoped pre and post actions that need to occur.

The predefined PodSecurityPolicy name ibm-restricted-scc has been verified for this chart. If your target namespace is bound to this SecurityContextConstraints resource, you can proceed to install the chart.

This chart also defines a custom SecurityContextConstraints which can be used to finely control the permissions/capabilities needed to deploy this chart. You can enable this custom SecurityContextConstraints resource using the the supplied instructions/scripts in the pak\_extension pre-install directory.

The OpenShift Container Platform (OCP) provides pod security policies using SecurityContextConstraints (SCC) resources rather than the PodSecurityPolicies (PSP) like all other Kubernetes platforms. SCCs control the actions that a pod can perform and what it has the ability to access. IBM Cloud Private on OCP installations uses SCCs instead of PSPs.

- From the user interface, you can copy and paste the following snippets to enable the custom PodSecurityPolicy:
  - Custom SecurityContextConstraints definition:

```
apiVersion: security.openshift.io/v1
kind: SecurityContextConstraints
metadata:
  annotations:
    kubernetes.io/description: "This policy is the most restrictive,
requiring pods to run with a non-root UID, and preventing pods from accessing the
host.
      The UID and GID will be bound by ranges specified at the Namespace level."
    cloudpak.ibm.com/version: "1.1.0
  name: ibm-netcool-gateway-cem-prod-scc
allowHostDirVolumePlugin: false
allowHostIPC: false
allowHostNetwork: false
allowHostPID: false
allowHostPorts: false
allowPrivilegedContainer: false
allowPrivilegeEscalation: false
allowedCapabilities: null
allowedFlexVolumes: null
allowedUnsafeSysctls: null
defaultAddCapabilities: null
defaultAllowPrivilegeEscalation: false
forbiddenSysctls:
    "*"
fsGroup:
  type: MustRunAs
  ranges:
  - max: 65535
    min: 1
readOnlyRootFilesystem: false
requiredDropCapabilities:
 ALL
runAsUser:
  type: MustRunAsNonRoot
seccompProfiles:
 docker/default
seLinuxContext:
  type: RunAsAny
supplementalGroups:
  type: MustRunAs
  ranges:
  - max: 65535
min: 1
volumes:
- configMap
- downwardAPI
- emptyDir
- persistentVolumeClaim
- projected
_
  secret
```

• From the command line, you can run the setup scripts included under pak\_extensions. As a cluster administrator, the pre-install scripts and instructions are in the following location: pre-install/clusterAdministration/createSecurityClusterPrereqs.sh As team admin/operator the namespace scoped scripts and instructions are in the following location:

pre-install/namespaceAdministration/createSecurityNamespacePrereqs.sh

## Securing gateway and ObjectServer communication requirements

There are several mechanisms to secure Netcool/OMNIbus. Authentication can be used to restrict user access while Secure Sockets Layer (SSL) protocol can be used for different levels of encryption.

The gateway connection mode is dependent on the server component configuration. Check with your Netcool/OMNIbus Administrator whether the server is configured with either secured mode enabled without SSL, SSL enabled with secured mode disabled, or secured mode enabled with SSL protected communications

The chart must be configured according to the server components setup in order to establish a secured connection with or without SSL. This can be configured by setting the netcool.connectionMode chart parameter with one of the following options:

- AuthOnly Use this mode when the ObjectServer is configured to run in secured mode without SSL.This is the default mode.
- SSLAndAuth Use this mode the ObjectServer is configured with SSL and secure mode.

To secure the communications between gateway clients and the ObjectServer, you must perform the following tasks that must be completed before installing the chart. The steps are outlined in the **Pre-installation tasks** section.

Note : There are several known limitations when securing communications. See the Limitations section.

### **Role-based access control**

Role-Based Access Control (RBAC) is applied to the chart by using a custom service account having a specific role binding. RBAC provides greater security by ensuring that the chart operates within the specified scope.

For details about creating the RBAC resources, see Role-Based Access Control page.

### **Pre-installation tasks**

Before installing the helm chart, you must perform the following tasks:

- 1. Gathering ObjectServer details
- 2. Preparing ObjectServer communication secret
- 3. Preparing the Cloud Event Management (CEM) incoming integration
- 4. Preparing the Cloud Event Management (CEM) gateway secret
- 5. Preparing the Cloud Event Management (CEM) TLS secret
- 6. Pre-creating a Persistent Volume (PV)

#### **1.** Gathering ObjectServer details

For the gateway to successfully connect to ObjectServer, the gateway must be configured with:

- 1. ObjectServer host or service details
- 2. ObjectServer TLS certificate if SSL protected communication is enabled.
- 3. Credentials to authenticate with the ObjectServer.

**Note :** In production environments, it is recommended to use TLS/SSL enabled communications with the ObjectServer.

Follow these steps to obtain the required details for the ObjectServer:

- 1. Contact your administrator to find out the ObjectServer that the CEM Gateway should connect to. Note the NOI release name and namespace as NOI\_RELEASE\_NAME and NOI\_NAMESPACE respectively. This information will be used when preparing the ObjectServer communication Kubernetes secret later.
- 2. Determine the ObjectServer NodePort service name and port number. Refer to <u>Connecting with the</u> <u>ObjectServer NodePort</u> for more info on identifying the ObjectServer NodePort and note down the service names and the NodePort number as NOI\_OBJECT\_SERVER\_PRIMARY\_SERVICE and NOI\_OBJECT\_SERVER\_PRIMARY\_PORT respectively. You may also note the backup ObjectServer service if you wish to connect to the backup ObjectServer too as NOI\_OBJECT\_SERVER\_BACKUP\_SERVICE and NOI\_OBJECT\_SERVER\_BACKUP\_PORT respectively. This information will be used when configuring the chart.
- 3. Determine the TLS Proxy listening port by following the steps in <u>Identifying the proxy listening port</u> page and note down the TLS proxy Common Name (CN) and port number as NOI\_TLS\_PROXY\_CN and NOI\_TLS\_PROXY\_PORT respectively. This information will be used when configuring the chart.
- 4. Determine the TLS Proxy certificate Kubernetes secret that should be used by the CEM Gateway. This is usually set in {{ Release.Name}}-proxy-tls-secret secret, where {{ Release.Name }} is the NOI release name. Note down the secret name and namespace. This information will be used when preparing the ObjectServer communication Kubernetes secret later.
- 5. Get the ObjectServer user password which is required by the Gateway when creating and Insert, Delete, Update, or Control (IDUC) communication protocol connection. The credential is provided in the {{ Release.Name }}-omni-secret, where {{ Release.Name }} is the NOI release name.
- 6. Obtain the cluster proxy IP address.

The "Gathered Facts" table below lists the details that is gathered from the above steps. These items will be referenced in the following sections.

| Item                              | Description and sample value                                                                                                    |
|-----------------------------------|----------------------------------------------------------------------------------------------------|
| CLUSTER_MASTER_IP                 | The cluster master node IP address. This should be<br>set as the netcool.primaryIP and optionally<br>netcool.backupIP to also connect to the<br>backup ObjectServer.        |
| CLUSTER_MASTER_HOST               | The cluster master node hostname. This should be<br>set as the netcool.primaryHost and optionally<br>netcool.backupHost to also connect to the<br>backup ObjectServer.      |
| NOI_RELEASE_NAME                  | The NOI release name. For example, noi-m76                                                                                                    |
| NOI_NAMESPACE                     | Namespace where NOI is installed. For example, default                                                                                                    |
| NOI_OBJECT_SERVER_PRIMARY_SERVICE | The primary ObjectServer Nodeport service. For<br>example, noi-m76-objserv-agg-primary-<br>nodeport. This should be set as the<br>netcool.primaryIDUCHost parameter.        |
| NOI_OBJECT_SERVER_PRIMARY_PORT    | The primary ObjectServer Nodeport number. This should be set as the netcool.primaryPort parameter.                                                                          |
| NOI_OBJECT_SERVER_BACKUP_SERVICE  | (Optional) The backup ObjectServer Nodeport<br>service. For example noi-m76-objserv-agg-<br>backup-nodeport. This should be set as the<br>netcool.backupIDUCHost parameter. |
| NOI_OBJECT_SERVER_BACKUP_PORT     | (Optional) The backup ObjectServer Nodeport number                                                                                                    |

| Item                 | Description and sample value                                                                                                    |
|----------------------|----------------------------------------------------------------------------------------------------|
| NOI_TLS_PROXY_CN     | The NOI TLS certificate subject Common Name.<br>For example proxy.noi-m76.mycluster.icp.<br>This should be set as the netcool.primaryHost<br>(and optionally netcool.backupHost). For more<br>details on how to obtain the Subject Common<br>Name, see <u>Configuring TLS encryption with the</u><br>default certificate or Configuring TLS encryption<br>with a custom certificate pages. |
| NOI_TLS_PROXY_PORT_1 | The NOI TLS Proxy service port number (first port).                                                                                                    |
| NOI_TLS_PROXY_PORT_2 | (Optional) The NOI TLS Proxy service port number<br>(second port), required to connect to backup<br>ObjectServer.                                                                                                    |
| NOI_TLS_SECRET_NAME  | Secret name containing the TLS certificate of the<br>TLS Proxy. For example noi-m76-proxy-tls-<br>secret                                                                                                    |
| NOI_OMNI_USER        | Username for IDUC connection.                                                                                                    |
| NOI_OMNI_PASSWORD    | Password for IDUC connection.                                                                                                    |

### 2. Preparing ObjectServer communication secret

The secret can be created using the utility script ("create-noi-secret.sh") provided in the pak\_extensions/pre-install directory. Before running this script, several pieces of information must be gathered and then configured in the script's configuration file ("create-noi-secret.config") which should be obtained following the steps in "Gathering ObjectServer Details" section above.

For this task, you will need the CEM Gateway image in your local file system because the script requires several utility commands such as nco\_gskcmd and nco\_aes\_crypt to add the ObjectServer certificate into the key database.

**Note :** If you are using a root CA signer and want to import it into the Key Database file as a trusted CA signer, see the following Technote for instructions: https://www.ibm.com/support/pages/node/1274896

- 1. Follow the steps in <u>Pushing and pulling images</u> to pull the CEM Gateway image netcool-gatewaycem into your local file system. The following steps uses netcool-gateway-cem:latest as the image name and image tag for simplicity.
- 2. From the command line, review and update the create-noi-secret.sh utility script configuration file (create-noi-secret.config) file provided in the pak\_extensions/pre-install directory. Several items from the "Gathered Facts" table above is required when configuring the script.
- 3. Run the "create-noi-secret.sh" to create the Gateway-ObjectServer communication secret. The script should be run as an administrator or a user with read permissions to the NOI TLS secret so that the script can retrieve the TLS certificate file.
- 4. Optionally, verify that the secret is successfully created using the kubectl describe secret <secret name> --namespace <namespace> command.

```
kubectl describe secret cem-gw-noi-secret --namespace cemgw-ns
Name:
           cem-gw-noi-secret
Namespace: cemgw-ns
            <none>
Labels:
Annotations: <none>
Type: Opaque
Data
====
                    193 bytes
omni.sth:
AuthPassword:
                    70 bytes
AuthUserName:
                    4 bytes
```

### 3. Preparing the Cloud Event Management (CEM) incoming integration

To forward events from IBM Netcool Operations Insight (NOI) to IBM CEM, the ibm-cem chart can be installed in the same cluster as NOI or in another cluster. NOI and the CEM Gateway need to be installed in the same cluster. For detailed steps on installing and configuring IBM CEM, see <u>Installing with Netcool</u> Operations Insight.

The CEM Gateway requires the CEM webhook URL from the Netcool/OMNIbus Incoming Integration in CEM. Follow the steps below to create the incoming integration.

- 1. Login to the CEM User Interface as an administrator.
- 2. Click Integrations on the CEM Administration page.
- 3. Click New integration.
- 4. Go to the Netcool/OMNIbus tile and click Configure.
- Enter a name for the integration and click Copy to add the generated webhook URL to the clipboard. Ensure you save the generated webhook to a file. The CEM webhook URL is required when creating CEM Gateway secret.
- 6. Enable this integration.
- 7. Click the Save button.

#### 4. Preparing the Cloud Event Management (CEM) gateway secret

The chart requires CEM Gateway Secret to send the events to CEM. This secret contains sensitive information such as CEMWebhookURL, NewKeystorePassword and HttpAuthenticationPassword. CEMWebhookURL is the CEM webhook URL and it is the required key in the secret. NewKeystorePassword is the new password to access cacerts in gateway and it is an optional key in the secret. HttpAuthenticationPassword is the HTTP basic authentication password string which is required by the test pod (helm test). This is only used by an internal API to check the liveness of the

You can refer to the example below to create the secret. In the example, cem-gateway-secret is the secret name. cem-gateway-namespace is the namespace where the CEM gateway will be installed. cem-webhook-url is CEM webhook URL. http-basic-authentication-password is HTTP basic authentication password. new-keystore-password is the new password to access cacerts in gateway. The secret and chart must reside in the same namespace.

kubectl create secret generic cem-gateway-secret --namespace cemgw-ns \

--from-literal=CEMWebhookURL=cem-webhook-url  $\$ 

CEM Gateway and it is an optional key in the secret.

--from-literal=NewKeystorePassword=new-keystore-password \

--from-literal=HttpAuthenticationPassword=http-basic-authentication-password

Optionally, verify that the secret is successfully created using the kubectl describe secret cemgateway-secret --namespace cem-gateway-namespace command.

```
kubectl describe secret cem-gateway-secret --namespace cemgw-ns
Name: cem-gateway-secret
Namespace: cemgw-ns
Labels: <none>
Annotations: <none>
Type: Opaque
Data
====
CEMWebhookURL: 60 bytes
NewKeystorePassword: 10 bytes
HttpAuthenticationPassword: 10 bytes
```

### 5. Preparing the Cloud Event Management (CEM) TLS secret

To allow the CEM Gateway to send events to CEM on OCP, a Transport Layer Security (TLS) certificate for Fully Qualified Domain Name (FQDN) of the CEM must be obtained to establish a secure trusted connection between the CEM Gateway and CEM. You must create the secret, if the TLS certificate is not signed by a well known certificate authority. Follow these steps to obtain the CEM TLS certificate from the CEM Ingress TLS secret.

- 1. Login to the cluster where CEM installed.
- 2. Obtain the CEM TLS certificate from the CEM Ingress TLS secret. The sample command below can be used to obtain the CEM TLS certificate from the CEM Ingress TLS secret. In the sample command below, cem-tls-secret-name is the CEM Ingress TLS secret name, cem-tls-secret-namespace is the namespace where the secret created, and tls.crt is the file contains the command output.

```
kubectl get secret cem-tls-secret-name \
    --namespace cem-tls-secret-namespace \
    -o json | grep tls.crt | cut -d : -f2 | cut -d '"' -f2 | base64 --decode > tls.crt
```

3. Login to the cluster where the CEM Gateway will be installed and create the CEM TLS secret. The sample command below can be used to create CEM TLS secret. In the sample command that follows, cem-tls-secret is the secret name, cemgw-ns is the namespace where the CEM gateway will be installed and tls.crt is a CEM TLS certificate file. The CEM TLS certificate filename must be tls.crt.

```
kubectl create secret generic cem-tls-secret \
--namespace cemgw-ns \
--from-file=tls.crt
```

### 6. Pre-creating a Persistent Volume (PV)

The chart requires a Persistent Volume (PV) to store Store and Forward (SAF) files. You can opt to use dynamic provisioning and skip this step, if your cluster supports dynamic provisioning. Otherwise, to precreate a PV or if you want the chart Persistent Volume Claim (PVC) to bind to a pre-created PV. You should only perform one of the following steps to pre-create a PV.

- Refer to Understanding persistent storage to pre-create a PV of your choice.
- If your cluster supports Network File System (NFS) PV. Refer to the sample YAML file of creating NFS PV in pak\_extensions/pre-install/clusterAdministration/ibm-netcool-gateway-cem-prod-nfs-pv.yaml to pre-create a NFS PV. Refer to comments in ibm-netcool-gateway-cem-prod-nfs-pv.yaml and update the YAML file accordingly. Then, run this command kubectl create -f ibm-netcool-gateway-cem-prod-nfs-pv.yaml as a cluster administrator to provision a NFS PV. The details of creating NFS PV are available in <u>Persistent storage using NFS</u>.

## **Installing the chart**

To install the chart, use one of the following methods:

### Install the chart using the IBM Cloud Pak dashboard console

- 1. From the IBM Cloud Pak dashboard console, open the Catalog.
- 2. Locate and select the ibm-netcool-gateway-cem-prod chart.
- 3. Review the provided instructions and click **Configure**.
- 4. Provide a release name and select the namespace and cluster.
- 5. Review and accept the license(s).
- 6. The Configuration table provides the required configuration based on the requirements specific to your installation. See "Configurable parameters for the CEM Gateway" on page 11.

7. Click the Install button to complete the helm installation.

#### Install the chart using the command line

- 1. Extract the helm chart archive and customize values.yaml. The configuration section lists the parameters that can be configured during installation, see <u>"Configurable parameters for the CEM Gateway" on page 11</u>.
- 2. Refer to "Configuring ObjectServer connection parameters" on page 15.
- 3. Install the chart with the release name my-gateway using the configuration specified in the customized values.yaml using following command:

helm install --tls --namespace cemgw-ns --name my-gateway -f values.yaml stable/ibm-netcool-gateway-cem-prod

Where: *my*-*gateway* is the release name for the chart.

Helm searches for the ibm-netcool-gateway chart in the helm repository called stable. This assumes that the chart exists in the stable repository.

**Tip :** You can list all releases using helm list --tls or you can search for a chart using **helm search**.

### Verifying the chart

See the instructions at the end of the helm installation for chart verification. The instructions can also be displayed by viewing the installed helm release under **Menu -> Workloads -> Helm Releases** or by running the following command:

helm status <release> --tls

# Improving the performance of the Cloud Event Management (CEM) Gateway

You can increase the number of simultaneous connections between CEM Gateway and CEM to improve the performance. In general, the more connections specified, the faster the gateway can create requests in CEM from alerts sent by the ObjectServer. You can change this parameter before or after installing the chart by referring to the following steps.

#### Edit the parameter before installing the chart

- 1. The Configuration table provides the required configuration based on the requirements specific to your installation. See Update cemgateway.connections in values.yaml. Then, save value.yaml.
- 2. Proceed to chart installation.

#### Edit the parameter after installing the chart

1. Obtain the ConfigMap name for the current CEM Gateway Helm release. Use the sample command below to query the ConfigMap and write the output into a file. In the sample command below, <release>-gateway-cem-config is the CEM Gateway ConfigMap name, cemgw-ns is namespace where the chart is installed and cemgw-configmap.yaml is YAML file contains output of the command.

kubectl get configmap <release>-gateway-cem-config -n cemgw-ns -o yaml > cemgw-configmap.yaml

- 2. Update the related parameter in the ConfigMap to increase the number of connections. Open cemgwconfigmap.yaml and update the Gate.CEM.Connections value. Then, save cemgw-configmap.yaml.
- 3. Replace the CEM Gateway ConfigMap with the modified ConfigMap. Use the sample command below to replace the CEM Gateway ConfigMap with the modified ConfigMap. In the sample command below,

<release>-gateway-cem-config is the CEM Gateway ConfigMap name, cemgw-ns is namespace where the chart is installed and cemgw-configmap.yaml is the modified YAML file in the step above.

kubectl replace configmap <release>-gateway-cem-config -n cemgw-ns -f cemgw-configmap.yaml

4. Restart the CEM Gateway StatefulSet with the modified ConfigMap in the step above. Use the sample commands below to scale down CEM Gateway StatefulSet to 0 then scale up CEM Gateway StatefulSet to 1. In the sample commands below, <cem-gateway-statefulset> is CEM Gateway StatefulSet name and cemgw-ns is namespace where the chart is installed.

```
kubectl scale statefulset/<cem-gateway-statefulset> -n cemgw-ns --replicas=0
kubectl scale statefulset/<cem-gateway-statefulset> -n cemgw-ns --replicas=1
```

### **Uninstalling the chart**

To uninstall the chart, use the following steps:

- 1. Run the following command:
  - \$ helm delete my-gateway --purge --tls

Where: my-gateway is the release name for the chart.

The command removes all the Kubernetes components associated with the chart and deletes the release.

2. Access the storage using the UI, select Menu -> Platform -> Storage. Review any orphaned Persistent Volume Claims (PVC) and delete if necessary. Otherwise, run pak\_extensions/post-delete/ clusterAdministration/deletePersistentVolume.sh as a cluster administrator to delete the PVC and Persistent Volume (PV) for the release. The script takes two arguments which are the namespace and the release name that has been uninstalled. Example usage: bash deletePersistentVolume.sh namespace chartReleaseName

#### Clean up any prerequisites that were created

As a Cluster Administrator, run the cluster administration cleanup script included under pak\_extensions to clean up cluster scoped resources when appropriate:

post-delete/clusterAdministration/deleteSecurityClusterPrereqs.sh

As a Cluster Administrator, run the namespace administration cleanup script included under pak\_extensions to clean up namespace scoped resources when appropriate:

post-delete/namespaceAdministration/deleteSecurityNamespacePrereqs.sh

As a Cluster Administrator, run the cluster administration cleanup script included under pak\_extensions to delete Persistent Volume Claim (PVC) and Persistent Volume (PV) :

post-delete/clusterAdministration/deletePersistentVolume.sh

### **Configuring the chart**

The following topics describe how to configure the helm chart.

#### **Configurable parameters for the CEM Gateway**

You use parameters to specify how the gateway interacts with the device. You can override the chart's default parameter settings during installation.

The following table describes the configurable parameters for this chart and lists their default values.

#### **Configurable parameters**

| Parameter name                            | Description                                                                                                    |
|-------------------------------------------|----------------------------------------------------------------------------------------------------|
| license                                   | The license state of the image being deployed.<br>Enter accept to install and use the image. The<br>default value is not accepted.                                                                                                    |
| image.repository                          | Gateway image repository. Update this repository<br>name to pull from a private image repository. For<br>details see <u>Specifying the image repository</u> . The<br>default value is netcool-gateway-cem, and<br>must not be changed.                                                                                                    |
| image.tag                                 | The image tag. The default value is 2.1.0-amd64.                                                                                                    |
| image.pullPolicy                          | The image pull policy. The default value is Always.                                                                                                    |
| global.image.secretName                   | The name of the secret containing the docker<br>config to pull the image from a private repository.<br>Leave this parameter blank if the gateway image<br>already exists in the local image repository or the<br>Service Account has a been assigned with an<br>Image Pull Secret. The default value is nil.                                                                                                    |
| global.serviceAccountName                 | Description: Name of the service account to be<br>used by the helm chart. If the Cluster<br>Administrator has already created a service<br>account in the namespace, specify the name of the<br>service account here. If left blank, the chart will<br>automatically create a new service account in the<br>namespace when it is deployed. This new service<br>account will be removed from the namespace<br>when the chart is removed. The default is nil. |
| global.persistence.useDynamicProvisioning | Use Storage Class to dynamically create Persistent<br>Volume and Persistent Volume Claim. The default<br>is true.                                                                                                    |
| global.persistence.storageClassName       | Storage Class for dynamic provisioning. The default is "".                                                                                                    |
| global.persistence.selector.label         | The Persistent Volume Claim Selector label key to refine the binding process when dynamic provisioning is not used. The default is "".                                                                                                    |
| global.persistence.value                  | The Persistent Volume Claim Selector label value related to the Persistent Volume Claim Selector label key. The default is "".                                                                                                    |
| global.persistence.storageSize            | Storage size to store CEM Gateway Store and Forward Files. The default is 3Gi.                                                                                                    |
| global.persistence.supplementalGroups     | Provide the gid of the volumes as list (required for NFS). The default is [].                                                                                                    |

| Parameter name          | Description                                                                                                    |
|-------------------------|----------------------------------------------------------------------------------------------------|
| netcool.connectionMode  | The connection mode to use when connecting to<br>the Netcool/OMNIbus ObjectServer. Refer to<br>Securing probe and ObjectServer communications<br>for more details. <b>Note:</b> Refer to the limitations<br>section for more details on available connection<br>modes for your environment. The default is<br>AuthOnly.                                                                                                    |
| netcool.primaryServer   | The primary Netcool/OMNIbus server to connect to. This is usually set to NCOMS or AGG_P. The default value is AGG_P.                                                                                                    |
| netcool.primaryHost     | The host of the primary Netcool/OMNIbus server.<br>Specify the ObjectServer hostname or IP address.<br>The default value is nil                                                                                                    |
| netcool.PrimaryIP       | The primary Netcool/OMNIbus ObjectServer IP<br>address. If specified along with primaryHost, a<br>host alias entry will be added. The default is nil.                                                                                                    |
| netcool.primaryPort     | The port of the primary Netcool/OMNIbus server.<br>You may need to update the port number if a<br>different port number is used, for example, if you<br>are connecting to the NOI TLS Proxy Service.<br>The default value is 4100.                                                                                                    |
| netcool.primaryIDUCHost | The primary Netcool/OMNIbus ObjectServer IDUC<br>Host or Service name. Should be set if the primary<br>IDUC host is different from the primary<br>ObjectServer hostname. When connecting to NOI<br>on OCP, this should be set to the primary<br>ObjectServer NodePort service name. The default<br>is nil.                                                                                                    |
| netcool.backupServer    | The backup Netcool/OMNIbus server to connect to.<br>If the <b>backupServer</b> , <b>backupHost</b> and <b>backupPort</b><br>parameters are defined in addition to the<br><b>primaryServer</b> , <b>primaryHost</b> , and <b>primaryPort</b><br>parameters, the gateway will be configured to<br>connect to a virtual object server pair called<br>`AGG_V`. If no backup ObjectServer is configured,<br>only the primary server parameters will be used.<br>The default value is nil. |
| netcool.backupHost      | The host of the backup Netcool/OMNIbus server.<br>Specify the ObjectServer hostname or IP address.<br>The default value is nil                                                                                                    |
| netcool.backupIP        | The backup Netcool/OMNIbus ObjectServer IP<br>address. If specified along with primaryHost, a<br>host alias entry will be added. The default is nil.                                                                                                    |
| netcool.backupPort      | The port of the backup Netcool/OMNIbus server.<br>The default value is nil.                                                                                                    |

| Parameter name               | Description                                                                                                    |
|------------------------------|----------------------------------------------------------------------------------------------------|
| netcool.backupIDUCHost       | The backup Netcool/OMNIbus ObjectServer IDUC<br>Host or Service name. Should be set if the primary<br>IDUC host is different from the primary<br>ObjectServer hostname. When connecting to NOI<br>on OCP, this should be set to the primary<br>ObjectServer NodePort service name. The default<br>is nil.                |
| netcool.secretName           | This is a pre-created secret for AuthOnly,<br>SSLOnly or SSLAndAuth connection mode.<br>Certain fields are required depending on the<br>connection modes. The default is nil.                                                                                                    |
| cemgateway.messageLevel      | The gateway log message level. The default value is warn.                                                                                                    |
| cemgateway.connections       | The number of simultaneous connections the gateway makes with the Cloud Event Management. The default value is 3                                                                                                    |
| cemgateway.connectionTimeout | The interval (in seconds) that the gateway allows<br>for HTTP connections and responses to HTTP<br>requests. The default value is 15                                                                                                    |
| cemgateway.retryLimit        | The maximum number of retries the gateway<br>should make on an operation (for example,<br>forwarding an event to the Event Source instance)<br>that failed. The default value of 0 (zero) means<br>there is no limit to the number of retries that the<br>gateway makes on a failed operation. The default<br>value is 0 |
| cemgateway.retryWait         | The number of seconds the gateway should wait<br>before retrying an operation (for example,<br>forwarding an event to the Event Source instance)<br>that failed. The default value is 7                                                                                                    |
| cemgateway.reconnectTimeout  | The time (in seconds) between each reconnection<br>poll attempt that the gateway makes if the<br>connection to the ObjectServer is lost. The default<br>value is 30                                                                                                    |
| cemgateway.locale            | Environment locale setting. Used as the LC_ALL<br>environment variable. The default is en_US.utf8.                                                                                                    |
| cemgateway.setUIDandGID      | When set to true, the helm chart will specify the<br>UID and GID values for the netcool user else the<br>netcool user will not be assigned any UID or GID by<br>the helm chart.                                                                                                    |
| cemgateway.cemTlsSecretName  | A pre-created secret name to store CEM certificate.<br>In the secret, the key must be tls.crt which holds<br>the certificate file in PEM format.                                                                                                    |

| Parameter name            | Description                                                                                                    |
|---------------------------|----------------------------------------------------------------------------------------------------|
| cemgateway.cemSecretName  | A pre-created secret to store CEMWebhookURL,<br>NewKeystorePassword and<br>HttpAuthenticationPassword. CEMWebhookURL is<br>the CEM webhook URL to send notification from<br>gateway to CEM and the required key in the secret.<br>NewKeystorePassword is the new password to<br>access cacerts in gateway and the optional key in<br>the secret. HttpAuthenticationPassword is the<br>HTTP basic authentication password string which<br>is required by the test pod (helm test) and only<br>used by an internal API to check the liveness of the<br>CEM Gateway. HttpAuthenticationPassword is the<br>optional key in the secret |
| resources.requests.cpu    | The minimum required CPU core. Specify integers,<br>fractions (for example 0.5), or millicore values (for<br>example 100m, where 100m is equivalent to .1<br>core).<br>The default value is 100m.                                                                                                    |
| resources.requests.memory | The minimum memory in bytes. Specify integers<br>with one of these suffixes: E, P, T, G, M, K, or<br>power-of-two equivalents: Ei, Pi, Ti, Gi, Mi, Ki.<br>The default value is 128Mi.                                                                                                    |
| resources.limits.cpu      | The upper limit of the CPU core. Specify integers,<br>fractions (for example 0.5), or millicore values (for<br>example 100m, where 100m is equivalent to .1<br>core).<br>The default value is 500m.                                                                                                    |
| resources.limits.memory   | The memory upper limit in bytes. Specify integers<br>with one of these suffixes: E, P, T, G, M, K, or<br>power-of-two equivalents: Ei, Pi, Ti, Gi, Mi, Ki.<br>The default value is 512Mi.                                                                                                    |
| arch                      | The worker node architecture. This is set to amd64, and cannot be changed.                                                                                                    |

### **Configuring ObjectServer connection parameters**

After completing the pre-installation tasks, you can configure the Netcool/OMNIbus parameters. The following parameters show a sample configuration YAML to connect to a Netcool/OMNIbus ObjectServer in OCP using the TLS proxy:

```
netcool:
    # (Required) The connection mode to use.
    connectionMode: "SSLAndAuth"
    # (Required) ObjectServer Name that the gateway should connect to. (Usually set to NCOMS or
AGG_P)
    primaryServer: "AGG_P"
    # (Required) Hostname of the primary ObjectServer. Set to "<NOI_TLS_PROXY_CN>"
    primaryHost: "noi-m76-proxy-tls-secret"
```

# IP address of the primary ObjectServer host. This should be the set to the # OCP Master node IP address for NOI on OCP. # If both host and IP parameters are specified, # and entry will be added as host alias.
primaryIP: "9.30.117.58" # (Required) ObjectServer Port. Set to "<NOI\_TLS\_PROXY\_PORT\_1>", 3XXXX. primaryPort: 30135 # For NOI on OCP, set to the primary ObjectServer # nodeport service name "<NOI\_OBJECT\_SERVER\_PRIMARY\_SERVICE>" primaryIDUCHost: "noi-m76-objserv-agg-primary-nodeport" # (Optional) Backup ObjectServer Name that the gateway should connect to. backupServer: "AGG\_B" # (Optional) Hostname of the backup ObjectServer. Set to <NOI\_TLS\_PROXY\_CN> backupHost: "noi-m76-proxy-tls-secret" # (Optional) IP address of the backup ObjectServer host. This should be the set to the # OCP Master node IP address for NOI on OCP. # If both host and IP parameters are specified, # and entry will be added as host alias. Set to "<CLUSTER\_MASTER\_IP>", same as 'primaryIP' backupIP: "9.30.117.58" # (Optional) Backup ObjectServer Port, set to "<NOI\_TLS\_PROXY\_PORT\_2>", 3XXXX backupPort: 30456 # (Optional) For NOI on OCP, set to the backup ObjectServer nodeport # service name "<NOI\_OBJECT\_SERVER\_BACKUP\_SERVICE>" backupIDUCHost: "noi-m76-objserv-agg-backup-nodeport" # (Required) A pre-created secret for AuthOnly or SSLAndAuth connection mode. # This is the secret name configured in the create-noi-secret.sh script configuration file. # It should contain several fields required for securing the connection between the gateway # and ObjectServer. secretName: "cemgw-noi-secret"

### **Storage**

The CEM Gateway uses Persistent Volume (PV) to store Store and Forward files (SAF). The SAF files are used to keep track of the events already sent to CEM so that the CEM Gateway will not resend the same events to CEM to avoid event duplications in CEM. When the CEM Gateway Pod is restarted, it will access the SAF to check the last event sent to CEM and start forwarding the next events to CEM. You can opt to use Kubernetes dynamic provisioning to create both PV and Persistent Volume Claim (PVC) or pre-create a PV with label for the chart to perform the binding process. The PV must have access mode of ReadWriteOnce and minimum of 3 GiB storage capacity. Kubernetes dynamic provisioning is the default option to provision the PV and PVC dynamically.

To provision PV and PVC dynamically, set the following global values:

- persistence.useDynamicProvisioning to true. The default is true.
- persistence.storageClassName to custom Storage Class name or leave the value empty to use default Storage Class. The default is "".

To bind to a pre-created PV,

- Set the following global values:
  - persistence.useDynamicProvisioning to false. The default is true.
  - persistence.storageClassName to custom Storage Class name or leave the value empty to use default Storage Class. The default is "".
  - persistence.selector.label to target PV label for PV and PVC binding process. The default is
  - persistence.selector.value to the value related to persistence.selector.label. The default is "".
- The chart deployment will unintentionally attempt to do dynamic provisioning, if global.persistence.storageClassName is set to a valid Storage Class name without specifying

global.persistence.selector.label and global.persistence.selector.value. To avoid this case, global.persistence.selector.label and global.persistence.selector.value must be specified with non-empty values.

## Limitations

This solution has the following limitations:

- Only the AMD64 / x86\_64 architecture is supported.
- It is verified to run on Red Hat OpenShift Container Platform 4.3.
- There are several known limitations when enabling a secure connection between gateway clients and the server:
  - The required files in the secret must be created using the nc\_gskcmd utility.
  - If your ObjectServer is configured with FIPS 140-2, the password for the key database file (omni.kdb) must meet the requirements stated in the following IBM Knowledge Center page: Creating a key database using nc\_gskcmd.
  - When encrypting a string value using the encryption config key file (encryption.keyfile), you must use AES\_FIPS as the cipher algorithm. AES is not supported.
  - When connecting to an ObjectServer in the same IBM Cloud Private cluster, you may connect the gateway to the secure connection proxy which is deployed with the IBM Netcool Operations Insight chart to encrypt the communication using TLS, but the TLS termination is done at the proxy. You should enable IPSec on IBM Cloud Private to secure cluster data network communications.
  - Only one active CEM Gateway pod can use the Store-and-Forward (SAF) directory which is stored in the Persistent Volume. You should scale down the **StatefulSet** to 0 and then back to 1 in order to start the CEM Gateway properly during a node maintenance, and it should be able to resume processing the last known SAF file.

# Troubleshooting

The following table describes how to troubleshoot issues when deploying the chart and how to resolve them.

| Table 2. Problems                                                                                  |                                                                                                    |                                                     |
|----------------------------------------------------------------------------------------------------|----------------------------------------------------------------------------------------------------|-----------------------------------------------------|
| Problem                                                                                            | Cause                                                                                                    | Resolution                                          |
| Pod failed to mount to the<br>Config Maps or some object<br>name appear to be some what<br>random. | If a long release name is used, the<br>chart will generate a random suffix<br>for objects that exceeds the<br>character limit. This may cause<br>mapping issues between the<br>Kubernetes objects. | Use a shorter release name, below<br>20 characters. |

18 IBM Tivoli Netcool/OMNIbus Gateway for IBM Cloud Event Management Helm Chart: Reference Guide

# **Appendix A. Notices and Trademarks**

This appendix contains the following sections:

- Notices
- Trademarks

### **Notices**

This information was developed for products and services offered in the U.S.A.

IBM may not offer the products, services, or features discussed in this document in other countries. Consult your local IBM representative for information on the products and services currently available in your area. Any reference to an IBM product, program, or service is not intended to state or imply that only that IBM product, program, or service may be used. Any functionally equivalent product, program, or service that does not infringe any IBM intellectual property right may be used instead. However, it is the user's responsibility to evaluate and verify the operation of any non-IBM product, program, or service.

IBM may have patents or pending patent applications covering subject matter described in this document. The furnishing of this document does not grant you any license to these patents. You can send license inquiries, in writing, to:

IBM Director of Licensing IBM Corporation North Castle Drive Armonk, NY 10504-1785 U.S.A.

For license inquiries regarding double-byte (DBCS) information, contact the IBM Intellectual Property Department in your country or send inquiries, in writing, to:

IBM World Trade Asia Corporation Licensing 2-31 Roppongi 3-chome, Minato-ku Tokyo 106-0032, Japan

The following paragraph does not apply to the United Kingdom or any other country where such provisions are inconsistent with local law: INTERNATIONAL BUSINESS MACHINES CORPORATION PROVIDES THIS PUBLICATION "AS IS" WITHOUT WARRANTY OF ANY KIND, EITHER EXPRESS OR IMPLIED, INCLUDING, BUT NOT LIMITED TO, THE IMPLIED WARRANTIES OF NON-INFRINGEMENT, MERCHANTABILITY OR FITNESS FOR A PARTICULAR PURPOSE. Some states do not allow disclaimer of express or implied warranties in certain transactions, therefore, this statement may not apply to you.

This information could include technical inaccuracies or typographical errors. Changes are periodically made to the information herein; these changes will be incorporated in new editions of the publication. IBM may make improvements and/or changes in the product(s) and/or the program(s) described in this publication at any time without notice.

Any references in this information to non-IBM Web sites are provided for convenience only and do not in any manner serve as an endorsement of those Web sites. The materials at those Web sites are not part of the materials for this IBM product and use of those Web sites is at your own risk.

IBM may use or distribute any of the information you supply in any way it believes appropriate without incurring any obligation to you.

Licensees of this program who wish to have information about it for the purpose of enabling: (i) the exchange of information between independently created programs and other programs (including this one) and (ii) the mutual use of the information which has been exchanged, should contact:

IBM Corporation Software Interoperability Coordinator, Department 49XA 3605 Highway 52 N Rochester, MN 55901 U.S.A.

Such information may be available, subject to appropriate terms and conditions, including in some cases, payment of a fee.

The licensed program described in this information and all licensed material available for it are provided by IBM under terms of the IBM Customer Agreement, IBM International Program License Agreement, or any equivalent agreement between us.

Any performance data contained herein was determined in a controlled environment. Therefore, the results obtained in other operating environments may vary significantly. Some measurements may have been made on development-level systems and there is no guarantee that these measurements will be the same on generally available systems. Furthermore, some measurements may have been estimated through extrapolation. Actual results may vary. Users of this document should verify the applicable data for their specific environment.

Information concerning non-IBM products was obtained from the suppliers of those products, their published announcements or other publicly available sources. IBM has not tested those products and cannot confirm the accuracy of performance, compatibility or any other claims related to non-IBM products. Questions on the capabilities of non-IBM products should be addressed to the suppliers of those products.

All statements regarding IBM's future direction or intent are subject to change or withdrawal without notice, and represent goals and objectives only.

All IBM prices shown are IBM's suggested retail prices, are current and are subject to change without notice. Dealer prices may vary.

This information is for planning purposes only. The information herein is subject to change before the products described become available.

This information contains examples of data and reports used in daily business operations. To illustrate them as completely as possible, the examples include the names of individuals, companies, brands, and products. All of these names are fictitious and any similarity to the names and addresses used by an actual business enterprise is entirely coincidental.

#### COPYRIGHT LICENSE:

This information contains sample application programs in source language, which illustrate programming techniques on various operating platforms. You may copy, modify, and distribute these sample programs in any form without payment to IBM, for the purposes of developing, using, marketing or distributing application programs conforming to the application programming interface for the operating platform for which the sample programs are written. These examples have not been thoroughly tested under all conditions. IBM, therefore, cannot guarantee or imply reliability, serviceability, or function of these programs.

Each copy or any portion of these sample programs or any derivative work, must include a copyright notice as follows:

<sup>©</sup> (your company name) (year). Portions of this code are derived from IBM Corp. Sample Programs. <sup>©</sup> Copyright IBM Corp. \_enter the year or years\_. All rights reserved.

If you are viewing this information softcopy, the photographs and color illustrations may not appear.

### **Trademarks**

IBM, the IBM logo, ibm.com, AIX, Tivoli, zSeries, and Netcool are trademarks of International Business Machines Corporation in the United States, other countries, or both.

Adobe, Acrobat, Portable Document Format (PDF), PostScript, and all Adobe-based trademarks are either registered trademarks or trademarks of Adobe Systems Incorporated in the United States, other countries, or both.

Intel, Intel Inside (logos), MMX, and Pentium are trademarks of Intel Corporation in the United States, other countries, or both.

Microsoft, Windows, Windows NT, and the Windows logo are trademarks of Microsoft Corporation in the United States, other countries, or both.

Java and all Java-based trademarks are trademarks of Sun Microsystems, Inc. in the United States, other countries, or both.

Linux is a trademark of Linus Torvalds in the United States, other countries, or both.

UNIX is a registered trademark of The Open Group in the United States and other countries.

Other company, product, or service names may be trademarks or service marks of others.

22 IBM Tivoli Netcool/OMNIbus Gateway for IBM Cloud Event Management Helm Chart: Reference Guide

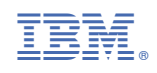

SC28-3108-00

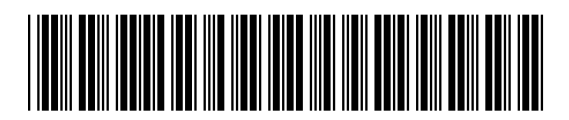